## UAConnect Knowledge Center

## Download from Internet Explorer

Download your UAConnect screens to a Microsoft Excel spreadsheet by using the download icon within UAConnect or the download link located in Query Manager.

1. Click the Download icon or Download to Excel link.

| View All   Rerun Query   Download to Excel   Download to XML |        |       |                                 |  |  |
|--------------------------------------------------------------|--------|-------|---------------------------------|--|--|
| Row                                                          | Acad ( | Group |                                 |  |  |
| 1                                                            | AFLS   |       | Bumpers Col Agri, Food, Life Sc |  |  |
| 2                                                            | EDUC   |       | College of Educ & Health Prof   |  |  |
| 3                                                            | ENGR   |       | College of Engineering          |  |  |

2. Select your option for the window that opens at the bottom of your page. Open, Save or Cancel are the available values. Click **Open** to continue the download *(Query Manager only)*.

| Do you want to open or save UA SR ACAD GROUP 7453.xlsx from csrpt.uark.edu? | Open | Save 🔻 | Cancel | ×      |
|-----------------------------------------------------------------------------|------|--------|--------|--------|
| bo you want to open or save on_sh_nchb_ancor _7455.858 nonn csiptaan teau.  | open | Jave   | cancer | $\sim$ |

3. The Excel spreadsheet opens in a separate browser window.

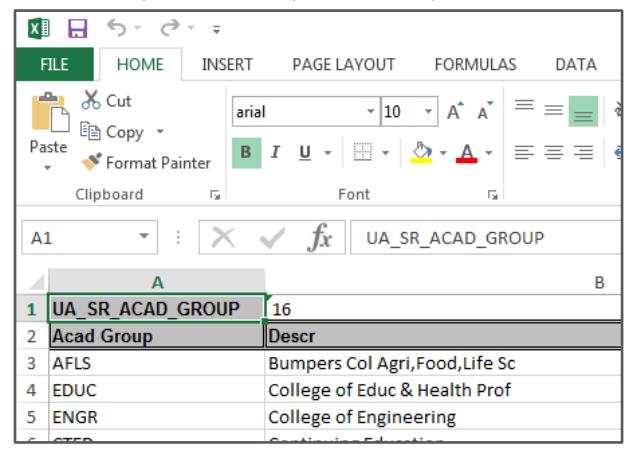